### 2022年度 心血管インターベンション技師制度(ITE)更新申請

# 申請 マニュアル

2022年11月ver.

日本心血管インターベンション治療学会 ITE担当

| 次 | ●実施要項・申請スケジュール           | …рЗ  |
|---|--------------------------|------|
|   | ●申請要項                    | …p4  |
|   | ●申請にあたっての注意事項            | …p5  |
|   | ●資格申請システムへのログインについて      | …p7  |
|   | ・パスワード登録方法               | p9   |
|   | ●申請方法について                | …p12 |
|   | 申請内容を選択する                | p13  |
|   | ・書類を提出する ~ 更新申請書 ~       | p18  |
|   | ・書類を提出する ~学会参加・発表・論文単位 ~ | p20  |
|   | ・書類の提出を完了し、申請する          | p22  |
|   | ・スキルアップセミナーの受講証明について     | p24  |
|   | ●申請後 受付完了と再提出について        | p25  |
|   | ・申請受付の完了                 | p26  |
|   | ・書類が再提出となった場合            | p27  |
|   | ●最後に                     | p3(  |

### 2022年度 心血管インターベンション技師制度(ITE)更新申請

実施要項 【書類審査】 申請受付期間:2022年12月1日(木)~2023年1月31日(火)23:59

予定スケジュール ※ 変更となる場合がございますので、随時HP・メールにて詳細ご確認ください。

|       | 2022年度          |                    | 2023年度                             |                                       |  |
|-------|-----------------|--------------------|------------------------------------|---------------------------------------|--|
|       | 12月1日~<br>1月31日 | 2月中旬~<br>3月上旬      | 4月中旬頃~                             | 6月中旬~下旬頃                              |  |
| 申請者   | 申請受付            | 更新審査料振込(6,000円)    | 審査通知<br>認定登録料振込<br>(更新認定者のみ2,000円) | (更新認定者)<br>認定証到着<br>※ 認定バッジの送付はございません |  |
| 留保希望者 | 申請受付            | 結果通知               |                                    |                                       |  |
| 事務局   | 書類審査開始<br>書類    | 審査料請求書発送(郵送)<br>審査 | 合否通知<br>(メール通知)<br>更新者へ認定登録料請求書発送  |                                       |  |

### 2022年度 心血管インターベンション技師制度(ITE)更新申請 申請要項

#### 【申請対象者】

- ・認定期間が「2017年4月1日~2022年3月31日迄(救済措置により~2023年3月31日迄)」のITE資格保有者
- ・過去に留保が認められ、認定期間が「~2022年3月31日迄(救済措置により~2023年3月31日迄)」のITE有資格者

#### 新型コロナウイルス(COVID-19)の蔓延に伴う認定期間の延長については、以下のURLよりご確認ください。

https://www.cvit.jp/\_assets/documents/expert/ite/news/2022/1117.pdf

#### 【申請条件】CVIT心血管インターベンション技師(ITE)制度細則(第4章)より抜粋

#### (申請資格)

第9条 心血管インターベンション技師認定の更新を申請するものは次に定めるすべての資格を有するものとする。

- (1)日本心血管インターベンション治療学会コメディカル会員であり、申請年度までの年会費を納入していること。
- (2)日本心血管インターベンション技師(ITE)スキルアップセミナーを5年間に8講座受講していること。
- (3) 認定期間(5年)内に、日本心血管インターベンション技師審議会が認定する学術集会・関連学会・研究会にて所定の単位数(50単位)を取得すること。

#### 【申請方法】

『CVIT資格申請システム』<u>https://member.cvit.jp/entrance/default.htpl?path=%2Fdefault.htpl</u>によるファイルアップロード方式

#### 【申請書類】

1. 申請書(Word) ※ フォーマットはCVIT資格申請システムにログイン後、ダウンロードしてください。

- 2.単位取得を証明する資料(研究業績の登録については、<u>別途マニュアル</u>を参照してください。)
  - ①日本心血管インターベンション治療学会が認定する学術集会・地方会への参加証明書(写し)
  - ② 日本心血管インターベンション技師審議会が認定する学術集会・講習会における座長・発表等の活動(プログラム、抄録集の写し)
  - ③ 心血管インターベンション関連の論文(掲載ジャーナル、号数、刊行年が掲載されているもの)

#### 【受験料·認定登録料】

審査料 : 6,000円 ※申請確認後、請求書を発送 認定登録料 : 2,000円 ※認定者のみ。認定後、請求書を発送

### 2022年度心血管インターベンション技師制度(ITE)更新申請 申請にあたっての注意事項

#### 申請前に必ずご確認ください。

- 申請には、2022年度までの年会費の納入が必要です。年会費が未納の場合、至急事務局までご連絡ください。
   未納年度がある場合は、更新手続きが行えません。
- 本申請に関するご連絡は、CVITにご登録いただいているメールアドレスにお送りいたします。必ず有効なアドレスをご登録下さい。また、メール未着・未確認による不備がないよう申請後は頻繁にメールの確認をお願いいたします。

#### 【登録メールアドレスについての注意】

- 本申請に関わる全てのご連絡は、CVITに登録いただいてるメールアドレス宛となります。申請書にご記載いただいたアドレス宛ではございません。
   登録アドレスを変更される場合は、事務局へご連絡ください。
- ・所属施設の共同アドレスを登録されている方は、個人のアドレスに変更してください。
- ・携帯キャリアのアドレス(@docomo、@softbank、等)は利用できません。必ずPCメール(@yahoo、@gmail、等)をご登録ください。
- ・受信設定をされている方は、ITE@cvit.jp、及びinfo@cvit.jp、からのメールを受信できるよう設定を行ってください。
- ・ 申請前にITE更新単位の登録をお願いいたします。申請期日までに取得単位不足の場合は、資格手続きが行えませんので、資格失効となります。
- 個人の都合による申請期間、及び試験期間の延長は、いかなる理由であっても一切受付いたしません。
- 申請後、資格申請システムの申請期日の下に表示されているステータスが【申請中】になっていることを必ず確認し、書類審査をお待ちください。
- ・資格申請システムの【申請する】のボタンを押下した時点で申請完了となり、書類審査の合否に関わらず受験料が発生いたします。
- 一度お支払いいただいた受験料、及び認定登録料はいかなる理由であっても返金はいたしません。

# CVIT資格申請システム ログインについて

### 『資格申請システム』動作推奨環境

### 資格申請システムへのログインはパソコンのみの対応となっております。 スマートフォンや、タブレット端末からログインした場合のサポートは一切行っておりません。

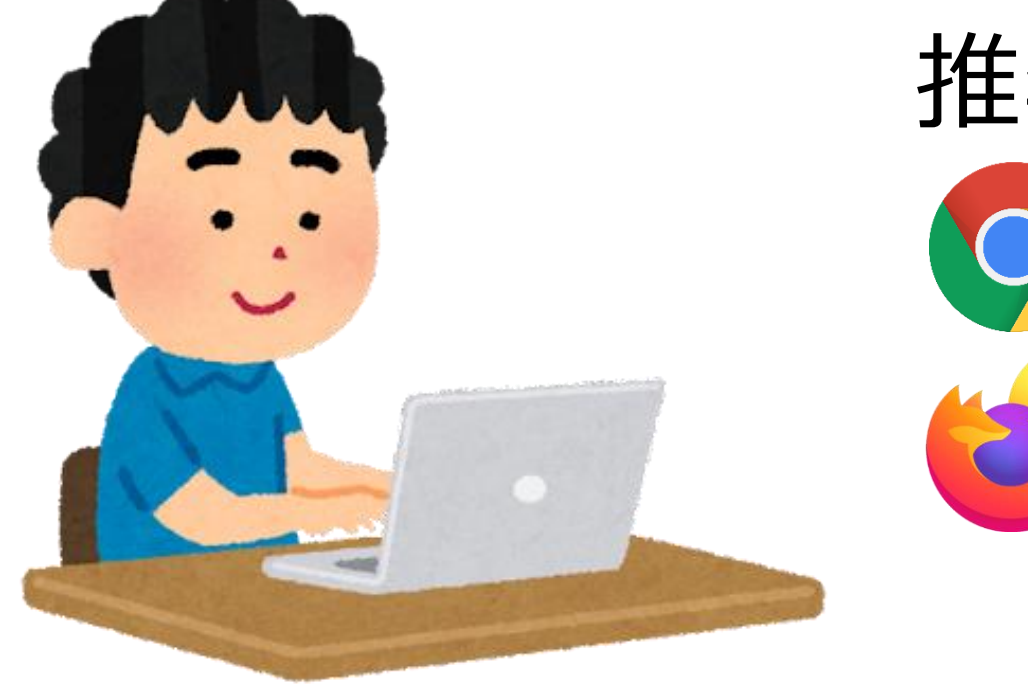

# 推奨環境(ブラウザ) Google Chrome Mozilla Firefox

# ログインについて①

CVITホームページ(<u>http://www.cvit.jp/</u>)トップ画面の右側のバナーに「資格申請(新会員システム)」という バナーがございますので、押下してください。 尚、『CVIT資格申請システム』を初めて利用する方は、最初に、パスワード設定を行う必要があります。 画面内の指示に従い、手続きを行ってください。

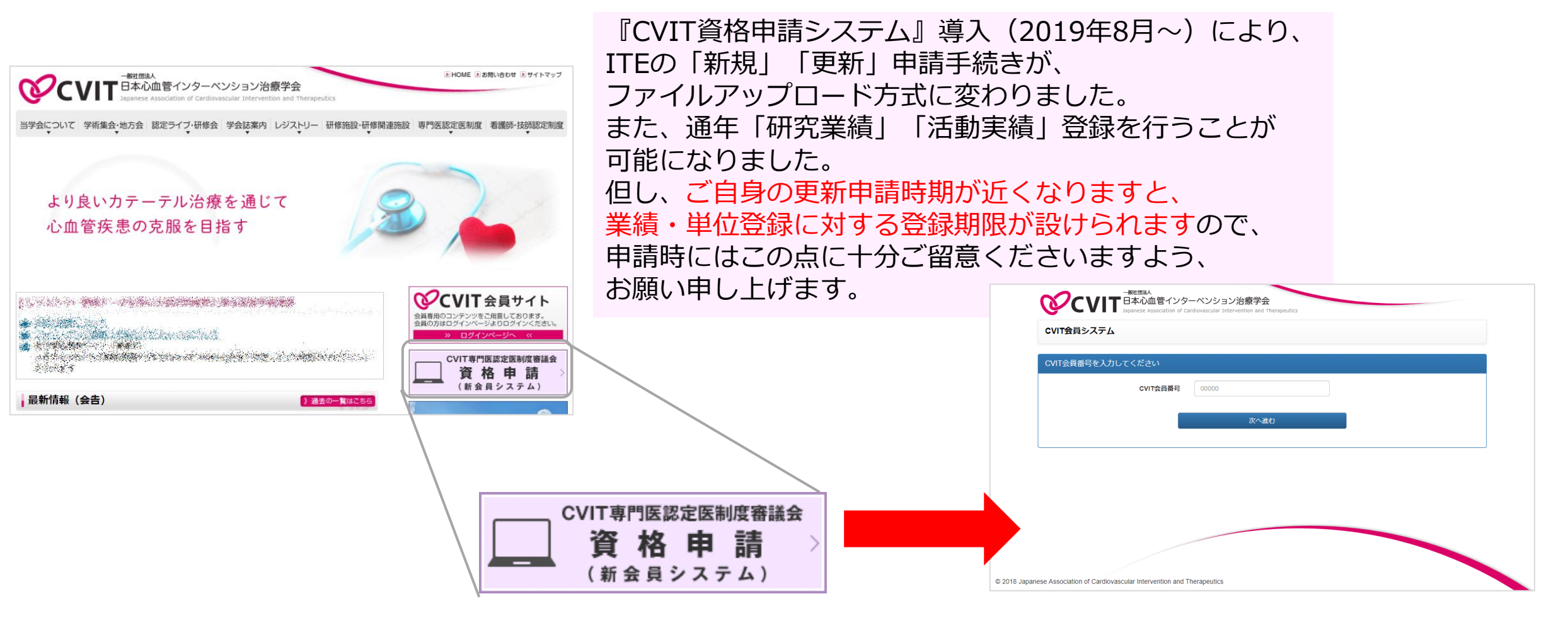

パスワード登録方法①

#### 手順① 会員番号(5桁)を入力してください

パスワード確認のメールは、CVITに登録されている アドレス宛に配信されます。 登録アドレスをご確認いただき、CVITからのメールを 受信できるよう設定を行ってください。

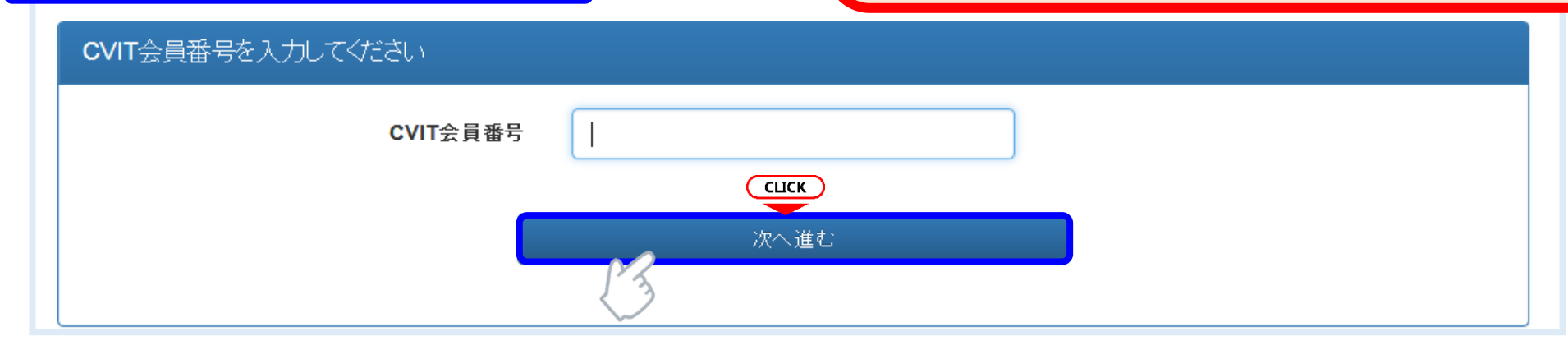

#### 手順② パスワードの登録を行ってください

| バスワード設定 本,                    | バスワード設定 本人確認情報を入力し、バスワードを設定してください。<br>・ 本画面でバスワード入力後、CVITに登録されているメールアドレスに確認のメールを送信します。<br>CVIT(@cvit.jp)からのメールが受信できるよう設定されていることをご確認いださい。 |                |                                                                     |            |              |                 |
|-------------------------------|----------------------------------------------------------------------------------------------------|----------------|---------------------------------------------------------------------|------------|--------------|-----------------|
| ・ 本画面でバスワー<br>CVIT(@cvit.jp)か |                                                                                                    |                |                                                                     | パスワードは8文字」 |              | 8文字以上とし、        |
| CVIT会員番号                      | X1002                                                                                                    |                | (                                                                   |            | 英大文字<br>数字・記 | ・英小文字・<br>号のうち、 |
| 生年月日                          | 2009-07-17                                                                                                    |                | 直接「yyyy-mm-dd」形式で入力いただくか、画面カレンダーより年→月→日<br>の順に選択/ださい                | Z          | 3種類以上を言      | 国のてくたさい。        |
| 新しいパスワード                      | ****                                                                                                    |                | バスワードは <b>8文字以上</b> とし、英大文字・英小文字・数字・記号のうち <b>3種類以</b><br>上を含めてください。 | J          |              |                 |
| パスワード <mark>(確認)</mark>       | ****                                                                                                    | a              | ІСК                                                                 |            |              |                 |
|                               | 3                                                                                                    | 確認のメー<br>会員番号( | -ルを送信する<br>の入力へ戻る                                                   |            |              |                 |

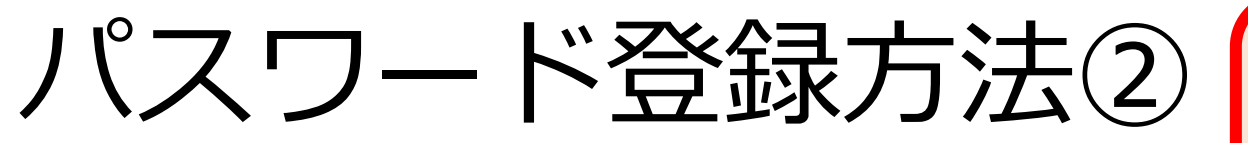

#### パスワード確認のメールは、CVITに登録されている アドレス宛に配信されます。 登録アドレスをご確認いただき、CVITからのメールを 受信できるよう設定を行ってください。

#### 手順③ メールの送受信

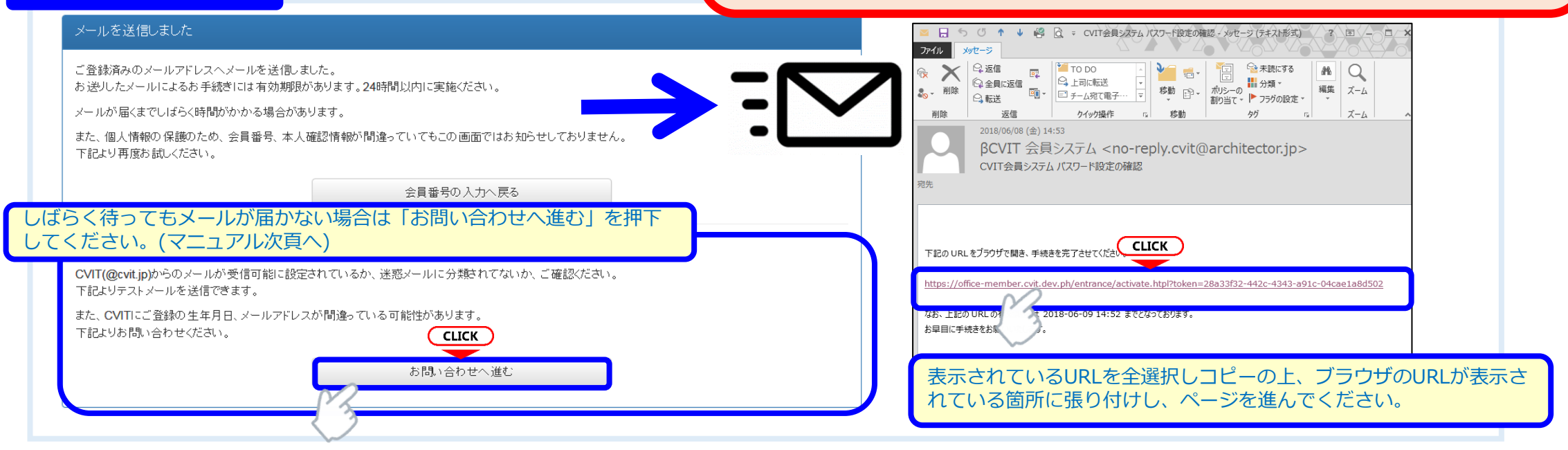

#### 手順④ 受信メール本文中のURLを押下し、手順②で設定したパスワードを入力してください

| パスワード設定を完了してください                                                                                                    |  |  |
|----------------------------------------------------------------------------------------------------|--|--|
| ・この画面を実行するまで手続きは完了しません。<br>・ パスワード 登録画面で入力したパスワードを確認します。<br>・ パスワードは <b>8文字以上</b> 、英大文字・英小文字・数字・記号のうち <b>3種類以上</b> を含むものです。 |  |  |
| パスワード <b>CLICK</b>                                                                                                    |  |  |
| 実行する                                                                                                    |  |  |

パスワード登録方法③(確認メールが届かない場合)

#### お問い合わせ ★本システムで使用するアドレスが有効か 登録内容の確認、変更依頼はこちらからお申し込みください。 どうか、予め確認するための機能です。 CVIT(@cvit.jp)からのメールが受信できるよう設定されていない場合、お問い合わせへの対応にお時間がかかってしまいます。 必ずメールが届くか確認してからお申し込みください。 「このアドレスへCVITからのメールが届くか確認す なりすまし等を防止するためご本人確認のお願いをさせていただく場合があります。 る | を押下し、テストメールを送信した後、 なお、変更内容の反映には1~2営業日程度お時間を頂く場合がございます。あらかじめご了承ください。 くしばらく待ってもメールが届かない場合> VIT会員番号 00000 ・ご利用のネットワーク管理者に問い合わせいただく か 氏名 心血管 治 ・別のメールアドレスをご利用いただくか、 ・迷惑メールに振り分けられていないかを確認してく 直接「yyyy-mm-dd」形式で入力いただくか、画面カレンダーよ 2009-07-17 生年月日 ださい。 り、年代(百年単位→十年単位)、年→月→日の順に選択くだ こちらにメールアドレスを入力して <テストメールの受信が確認できた場合> このアドレスへCVITからのメールが届くか確認する メールアドレス から確認してください。 こちらの画面からお問い合わせの後、CVIT事務局か らの返信をお待ちいただいてから、改めてログイン用 メールアドレス(確認) cvit@example.com パスワードの申請を行ってください。 お問い合わせ内容の確認に使用する場合があります。日中連 ご連絡先(電話番号) 03-3000-1234 絡のつく電話番号を入力ください。 (内線) 1234 ※任意 ※利用するメールアドレスが会員登録されているメー ルアドレスと異なる場合、「その他連絡事項」にメー その他 連絡事項 ※任意 ルアドレス変更希望の旨、ご連絡いただき、CVIT事 務局からの返信をお待ちください。

# CVIT資格申請システム 申請方法について

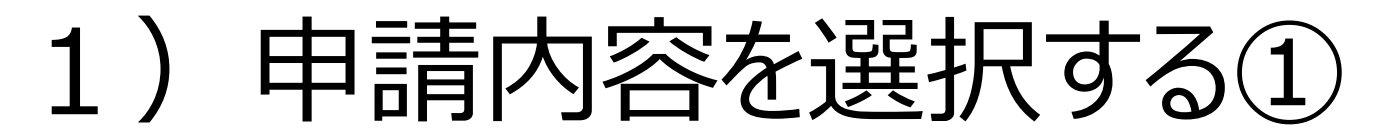

| -ב=א                                                                                                    |                                                       |       |    |
|----------------------------------------------------------------------------------------------------|-------------------------------------------------------|-------|----|
| <b>会員情報</b><br>基本情報<br>請求・支払情報                                                                                              |                                                       |       |    |
| <b>学会活動</b><br>活動実績                                                                                                    |                                                       |       |    |
| CVIT TV<br>配信情報<br>出演者用<br>CLICK                                                                                            |                                                       |       |    |
| 認定医・専門<br>認定医・専門<br>認定医・専門<br>認定医・専門<br>認定医・専門<br>事門<br>事件<br>予<br>予<br>予<br>予<br>予<br>予<br>予<br>予<br>予<br>予<br>予<br>予<br>予 | "J医・名誉専門医・ITE 資格申請 一覧  K 先頭   く前へ 1~3/3件中 次へ >   末尾 N | 検索    | 条件 |
|                                                                                                    | 名称<br>K 先頭   く前へ CLICK 次へ >   末尾 >                    | ステータス | 操作 |
| 「資格申請を開始する」<br>選択する                                                                                                    | を     資格申請を開始する       2     単位の取得状況を確認する              |       |    |

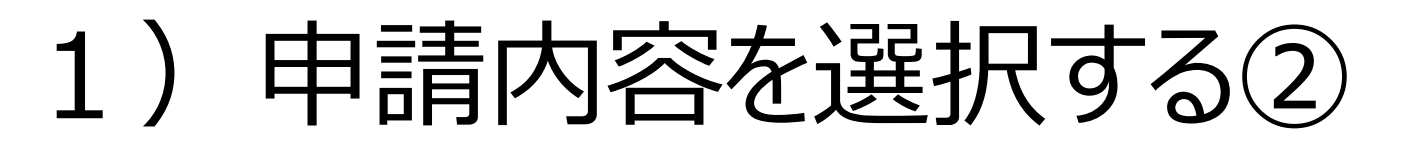

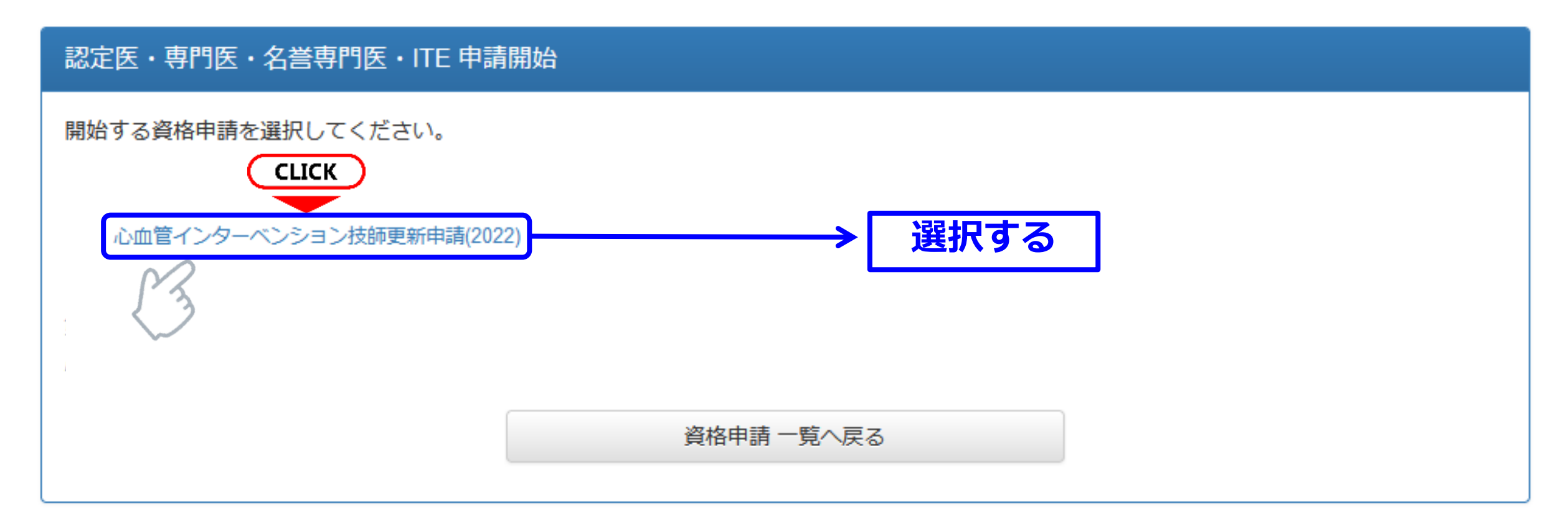

### ご自身の申請する内容をよくご確認の上、 該当する申請を1つ選択してください。

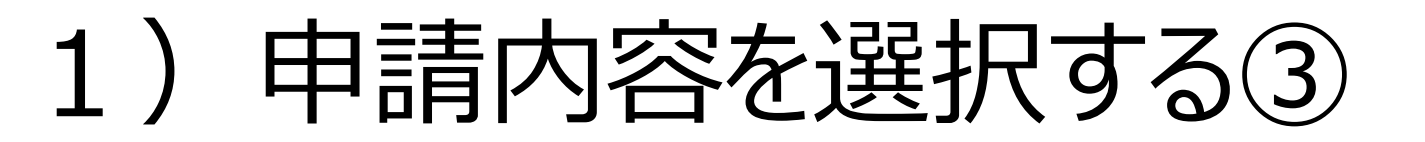

| 。<br>認定医・専門医・名誉専門医・ITE 資格申請 一覧 | 検索条件     |
|--------------------------------|----------|
| ▶ 先頭   ◆前へ 1~3/3件中 次へ ▶   末尾 ▶ | CLICK    |
| 名称                             | ステータス 操作 |
| 心血管インターベンション技師更新申請(2022)       | 提出中 詳細   |
|                                |          |
| ▶ 先頭   ◆前へ 1~3/3件中 次へ ▶   未尾 ▶ | 「詳細」を選択し |
| 資格申請を開始する                      | 申請を行う。   |
|                                |          |
| 単位の取得状況を確認する                   |          |
|                                |          |

ご自身の申請ページに、前項で選択した申請が表示されます。 右側の詳細ボタンを押して、申請を進めてください。

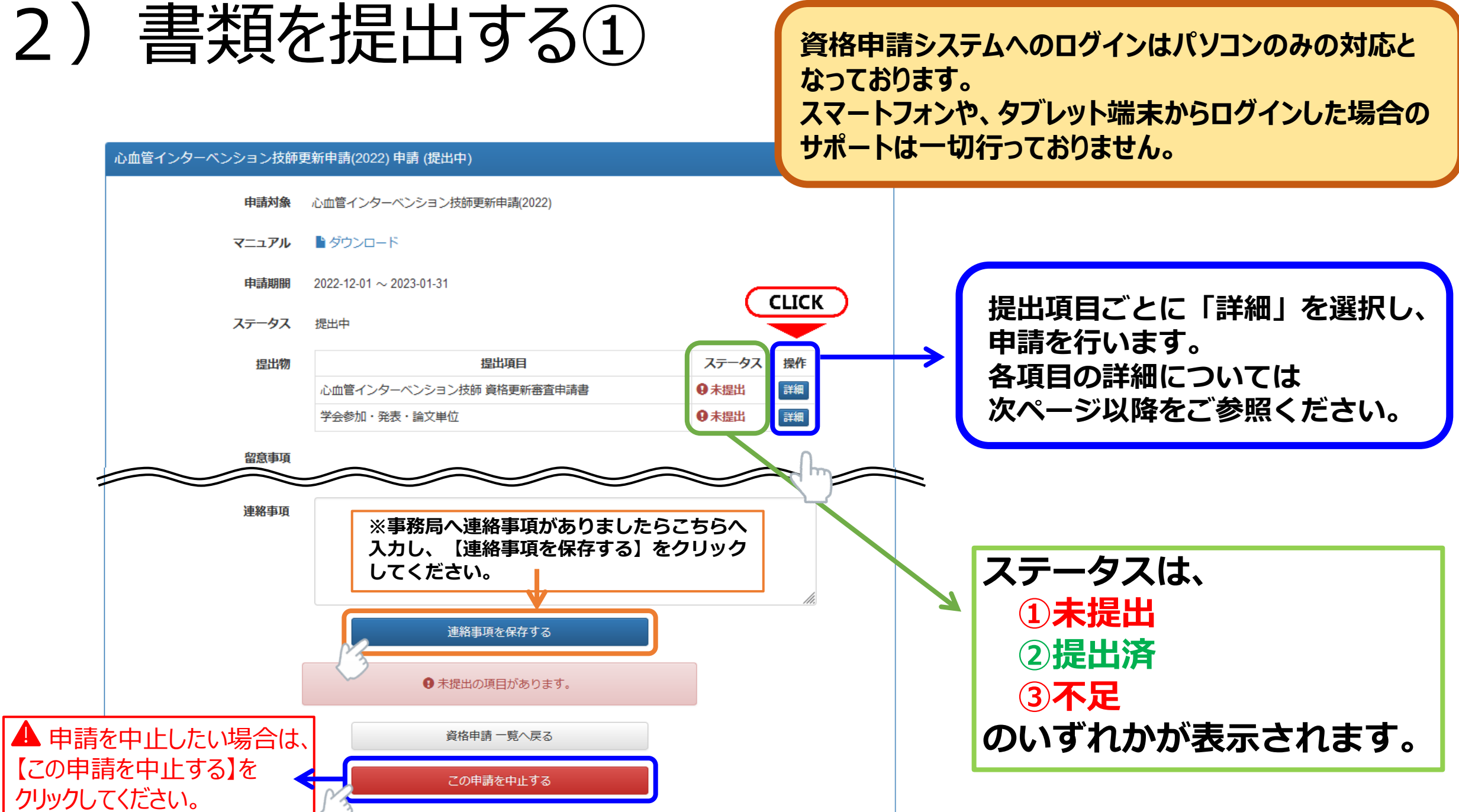

### 2) 書類を提出する②

各書類をアップロードし【提出する】のボタンを押下すると、画面上に緑色のバナーで「〇〇(書類名)を提出しました」
 と表示されます。申請トップ画面の中段にある提出物のステータスが提出済となったことを確認してください。

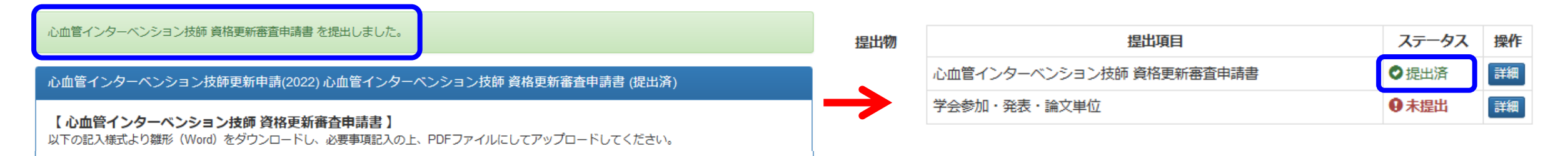

 ・一度アップロードした書類を差替えたい場合には、該当書類のページにある【参照】を押下し、
 差替えたいデータを選択しましたら、【提出データを更新する】をクリックしてください。

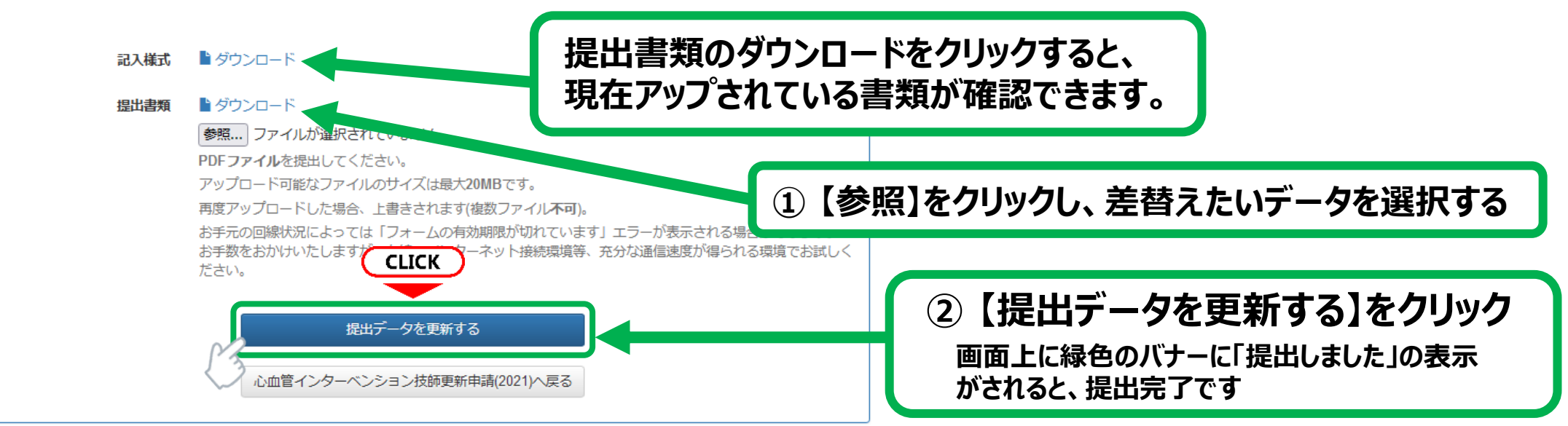

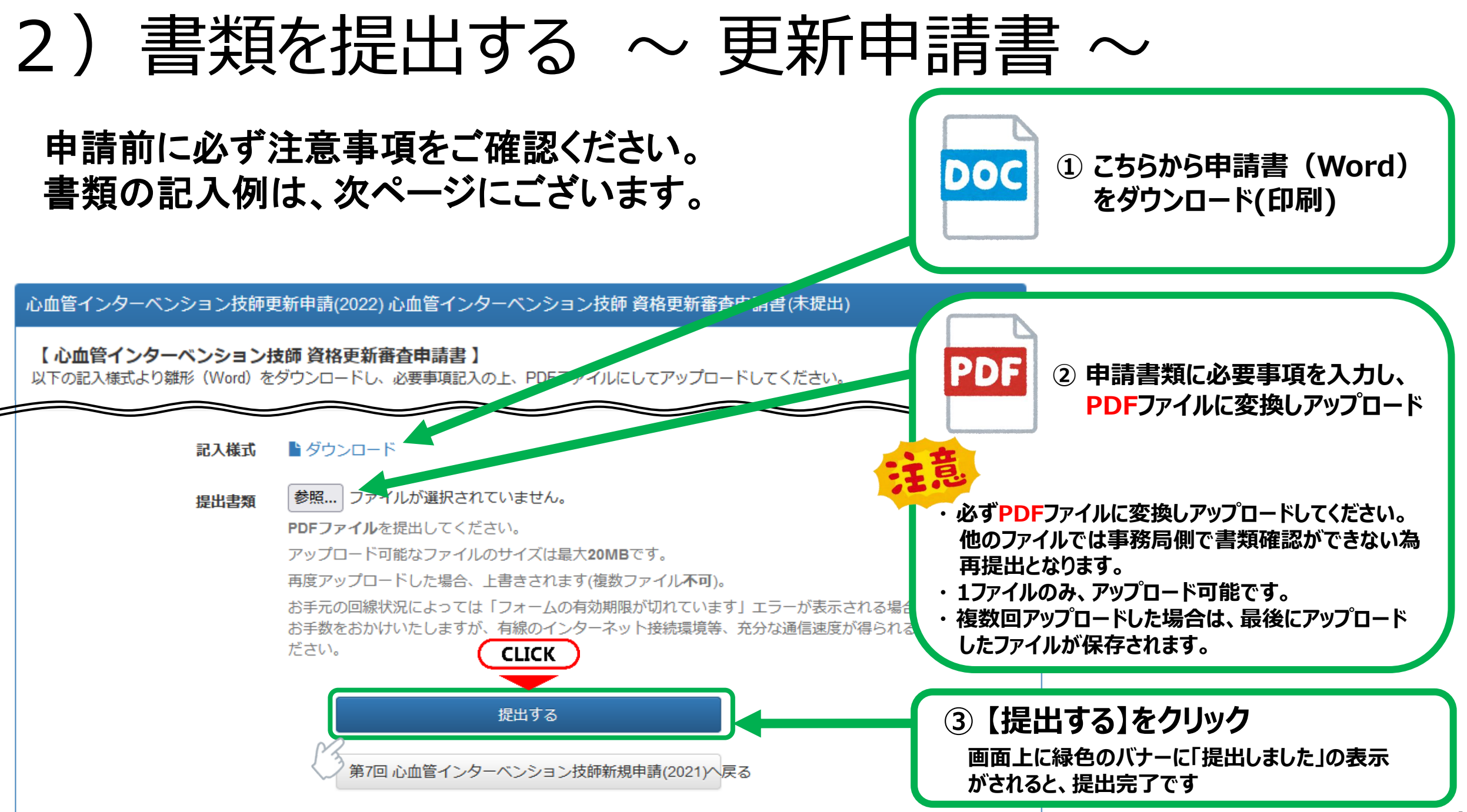

### ▼心血管インターベンション技師制度(ITE) 更新申請書

|                                                                                                    | 2022 年更新申請用<br>(提出用:申請書)<br>一般社団法人 日本心血管インターベンション治療学会 (CVIT) |                                                                         | <ul> <li>※記入漏れや不鮮明で読み取れない場合は不備となります。記入例を確認して、誤字・脱字のないように作成してください。</li> <li>※記入欄は全てWord ファイルに直接入力いただいて結構です。</li> <li>※全ての申請書類において、提出後、記入内容を訂正する場合は必ず二重線と訂正印を押印して訂正してください。</li> </ul> |                                                                                                    |  |
|----------------------------------------------------------------------------------------------------|--------------------------------------------------------------|-------------------------------------------------------------------------|----------------------------------------------------------------------------------------------------|----------------------------------------------------------------------------------------------------|--|
| 心血管インターベンション技師(ITE)資格更新申請<br>● <sup>申請日</sup> 20□□年 □月 □日<br>一般社団法人 日本心血管インターベンション治療学会<br>ITE 審議会 委員長 宛 |                                                              | ベンション技師(ITE)資格更新申請<br>● <sup>申請日</sup> 2000年 0月 0日<br>a>治療学会            | <ul> <li>● 申請日の記入</li> <li>本書類を作成した日、又は申請を行った日のいずれかの日付を、必ずご記入ください。</li> </ul>                                                                                                    | <ul> <li>⑥ 所属先名・部科名</li> <li>・全国規模の団体に所属している場合は、団体名から記入。</li> <li>(例)公立○○病院、社会保険△△病院</li> <li>・所属部署が特になければ、外来等を記入。</li> </ul> |  |
| 0                                                                                                    | 以下の通り、申請いたします。<br>会員番号                                       | 00000                                                                   | <b>2</b> 会員番号                                                                                                    | 「なし」も可。                                                                                                    |  |
|                                                                                                    | フリガナ                                                         | ギシ カテオ                                                                  | 会員証を確認し、間違いのないように                                                                                                    |                                                                                                    |  |
| 8                                                                                                    | 申請者氏名                                                        | 技士 加天夫                                                                  | 記人すること。                                                                                                    | ⑦ 所属先住所・自宅住所・電話番号                                                                                                    |  |
| 4                                                                                                    | ITE 認定番号                                                     | ITE 00000                                                               | <b>9</b> 氏夕,印微                                                                                                    | 郵便番号7桁で、都道府県名から記入。                                                                                                    |  |
| 6                                                                                                    | ITE 認定期間                                                     | 20口口年 4月 1日 ~ 2023年 3月 31日                                              | <ul> <li>● 八石・印<u>5</u></li> <li>名前(フリガナ)を記入してください</li> </ul>                                                                                                    | 日七电品留方は傍帘电品もり。                                                                                                    |  |
| 6                                                                                                    | 所属施設名                                                        | CVIT 病院                                                                 | 押印不要です。                                                                                                    |                                                                                                    |  |
|                                                                                                    | 所属部署名                                                        | 臨床工学科                                                                   |                                                                                                    | ◎ メールノトレス<br>資格申請システムログイン時に使用した 本                                                                                             |  |
| 0                                                                                                    | 所属先住所                                                        | 〒×××-×××<br>東京都◇◇区■■ ○-○-○ TEL:03-6280-×××× FAX:03-6280-××××            | ④ ITE認定番号<br>ITE認定証を確認し、間違いのないよ<br>うに記入すること。                                                                                                    | 学会からの連絡(不備連絡等)を受信するアド<br>レスを記入。携帯電話のアドレスは不可。受<br>信制限をしている場合は、<br><u>ITE@cvit.jp</u> からのメールを受信                                 |  |
| 8                                                                                                    | ローモュナバ<br>連絡可能な E-mail<br>【申請方法】                             | 東京都 ◆ 区□□ ▲ - ▲ - ▲<br>TEL : 090-6281-■■■ FAX : なし<br>000000 @ 00000000 | <ul> <li>● ITE認定期間</li> <li>ITE認定証を確認し、間違いのないよう</li> <li>に記入すること。</li> <li>救済措置により、認定期日(至)を1年</li> </ul>                                                                            | できるようにしておくこと。                                                                                                    |  |
|                                                                                                    | 本申請書を PDF ファイルにし、資格申請<br>してください。                             | システムの「心血管インターベンション技師更新申請書」としてアップロード                                     | 延長しております。                                                                                                    |                                                                                                    |  |

# 2) 書類の提出を完了し、申請する

#### 心血管インターベンション技師更新申請(2022)学会参加・発表・論文単位(未提出) 提出済みの単位 未提出です。 【30単位】 最新の情報 【20単位】 20単位を取得しています。 単位の取得状況 種別 主催者 名称 【15単位】 日本心血管インターベ 参加・受講 [医師][ITE] 第51回日本心血管インターベンション治療学会 | ンション治療学会 【10単位】 日本心血管インターベ 参加・受講 [医師][ITE] 第53回日本心血管インターベンション治療学会 !! ンション治療学会 【5単位】 CLICK 提出データを更新する 2019年度ITE更新申請へ戻る ② 【提出データを更新する】をクリック 画面上に緑色のバナーに「提出しました」の表示がされると、

提出完了です

#### 単位取得状況を確認

活動実績事前登録システムにて既に受理されている単位が表示されます。 活動実績登録後、受理されていない内容は反映されません。

表示される期間:認定期間内に取得した研究業績

- ・CVIT学術集会に発表・座長として参加
- ・CVIT学術集会への参加
- ・CVIT学会誌への投稿・掲載
- ・CVIT地方会に発表・座長として参加
- CVIT地方会への参加
- ・関連学会(地方会含む)、講習会、ライブデモンストレーションへの参加

活動実績登録で受理済みの登録分が表示されていない等がありましたら、 CVIT事務局 ITE担当 (ITE@cvit.jp) までご連絡ください。

#### 研究業績の登録については、研究業績マニュアルを参照してください。 研究業績登録マニュアルはこちら

※ 研究業績は登録後、事務局にて精査を行い、受理となった業績が有効とな ります。順次精査を行っておりますが、受理されるまでにお時間を要しますので、 研究業績登録がお済でない場合は至急登録を行ってください。

### 2) 書類を提出する ~ 学会参加・発表・論文単位② ~

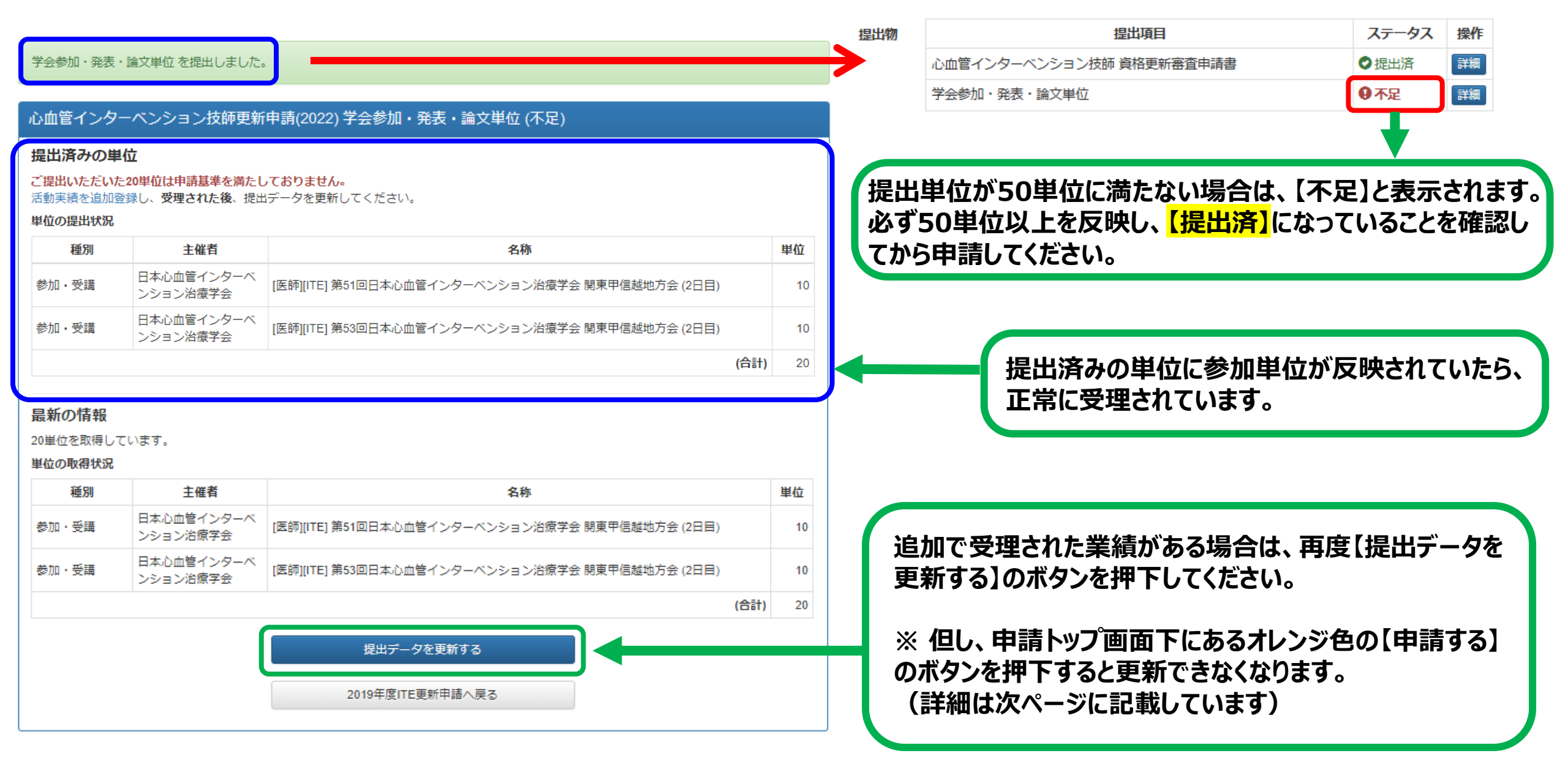

# 2) 書類の提出を完了し、申請する①

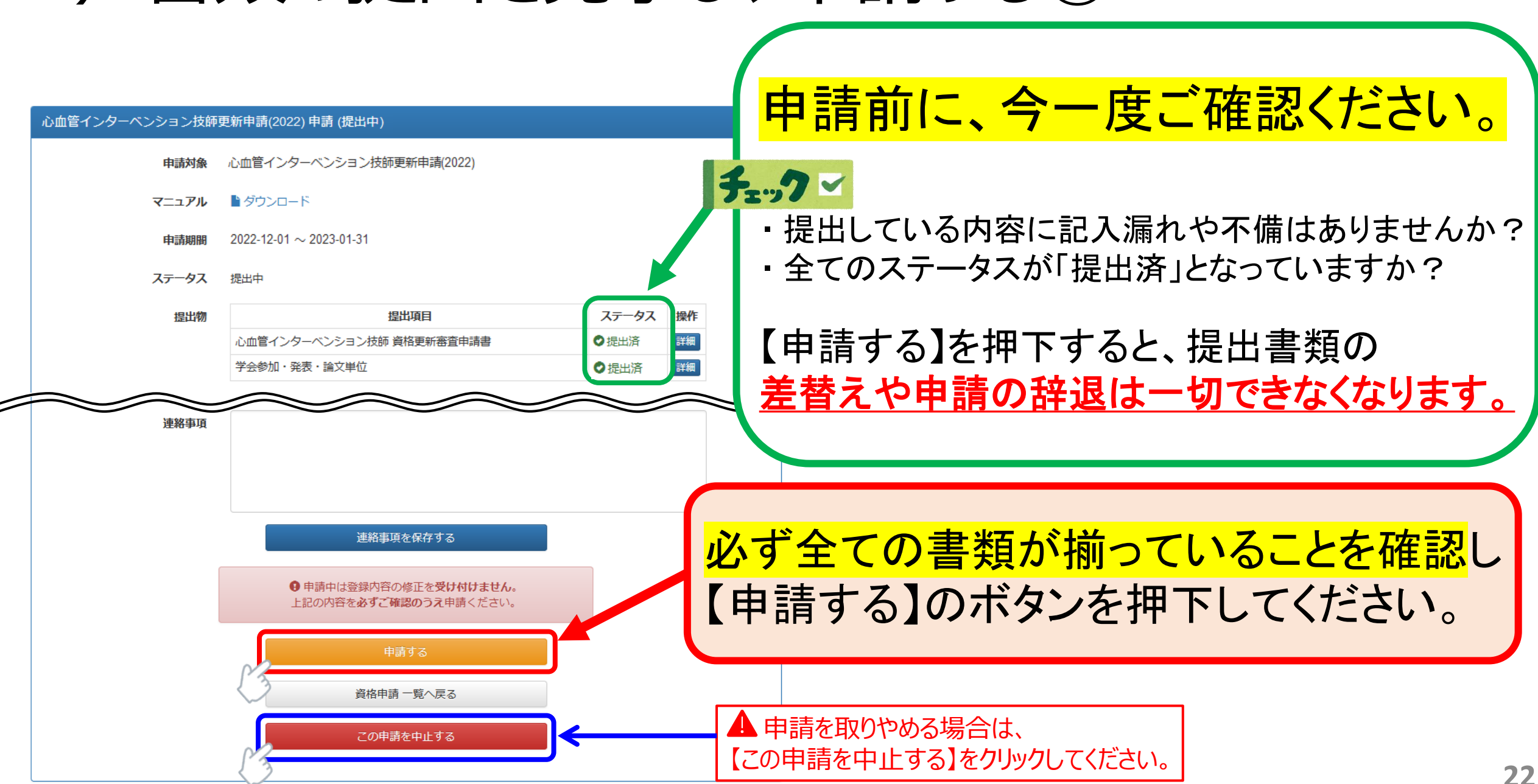

# 2) 書類の提出を完了し、申請する②

【申請する】を押下後、申請期間の下に表示されているステータスが「提出中」から「申請中」に変わります。 以上で、申請が手続きが完了となります。

順次書類の精査を行い、不備がある方にはメールにて再提出のご連絡を致しますので、必ずCVITからの メールを受信できるように設定していただき、こまめにメールの確認を行って下さい。 また、2月中~下旬頃に審査料の払込用紙をお送りいたしますのでお待ちください。

### ー度【申請する】を押下すると、<mark>申請の取消は一切受付いたしません。</mark>

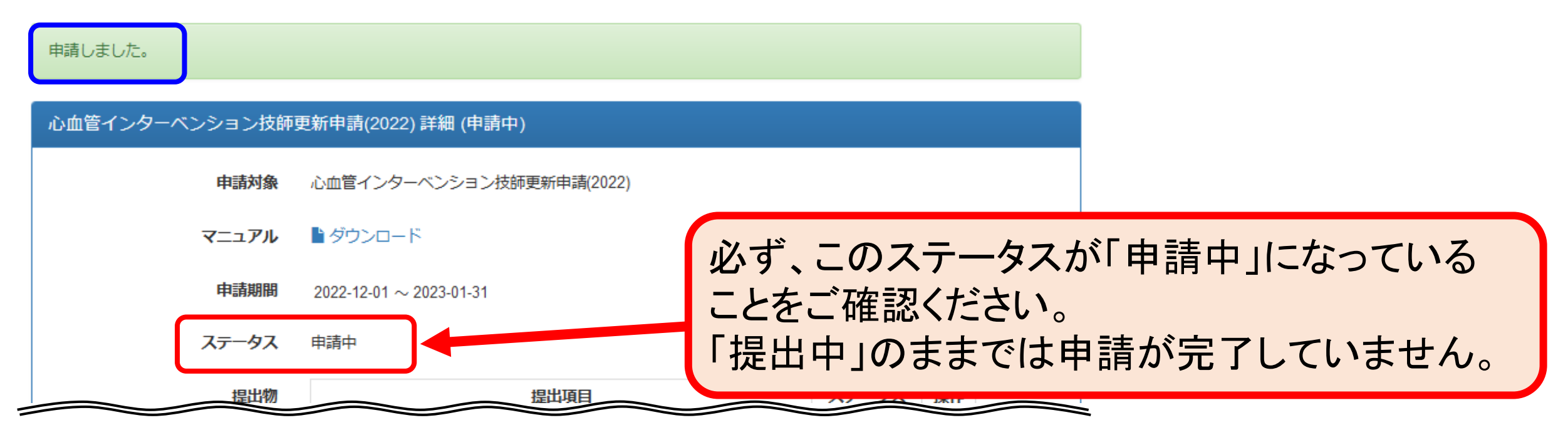

### 3) スキルアップセミナーの受講証明について

- スキルアップセミナーの受講について、2020年11月27日にITE細則の変更を行い、2020年度以降(COVID-19の救済措置により2021年度以降)の更新者より、スキルアップセミナー(座学)の受講を必須とせず、e-ラーニングで8講座の受講をすれば更新可能とすることが決定いたしました。 尚、2019年度までに、受講されたスキルアップセミナー(座学)の受講も有効となります。
- スキルアップセミナー8講座の受講証明については、事務局で過去の学術集会でのスキルアップセミナー (座学)参加履歴、及びe-ラーニングの受講履歴を確認いたしますので、受講証・修了証の提出は不要です。 但し、履歴から受講の確認が取れなかった場合に、受講証・終了証の提出を求める場合がございますの で更新手続きが完了するまで、念の為ご自身で保管をお願いいたします。
- スキルアップセミナー8講座(以上)を未受講の方は、至急e-ラーニングを受講してください。尚、<u>動画の視聴</u>
   後、修了テストに合格しないと受講完了にはなりませんのでご注意下さい。
- スキルアップセミナーの受講についての詳細は<u>こちら</u>よりご確認ください。
- ※ スキルアップセミナー未受講による、更新手続きの留保は一切受付ません。

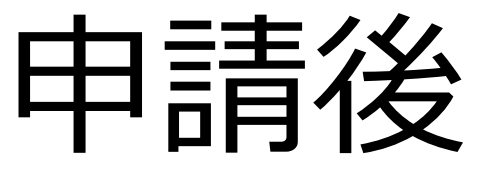

# 受付完了と再提出について

### 4)申請受付の完了

申請後、事務局にて順次書類の精査を行います。 全ての提出内容に不備がなかった場合は、コメディカル委員会の先生方の審査に進みます。

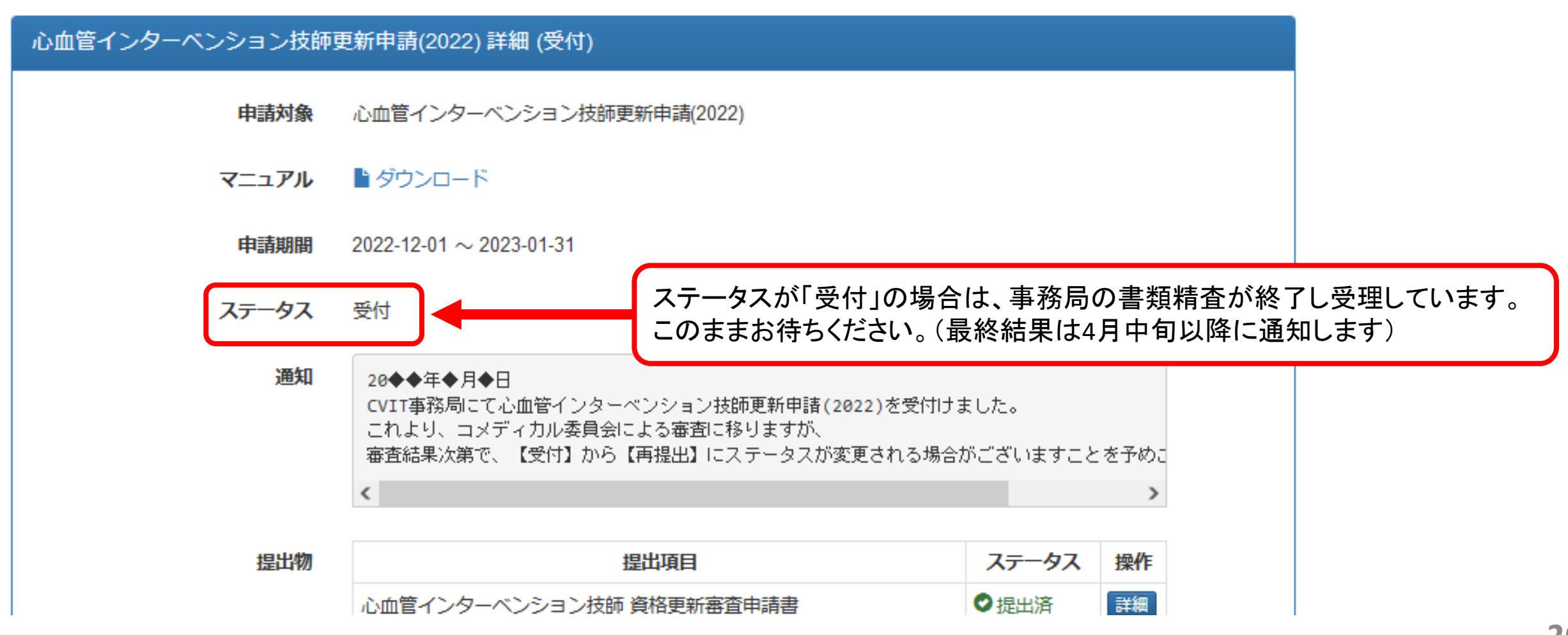

## 5) 書類が再提出となった場合①

申請後、事務局にて順次書類の精査を行います。 提出内容に不備があった場合は、「①メール連絡」と「②申請画面での通知」にてお知らせいたします。 必ず、指定された期限内に再提出をお願いいたします。 期限内に再提出がなかった場合は、書類不備による不合格とさせていただきます。

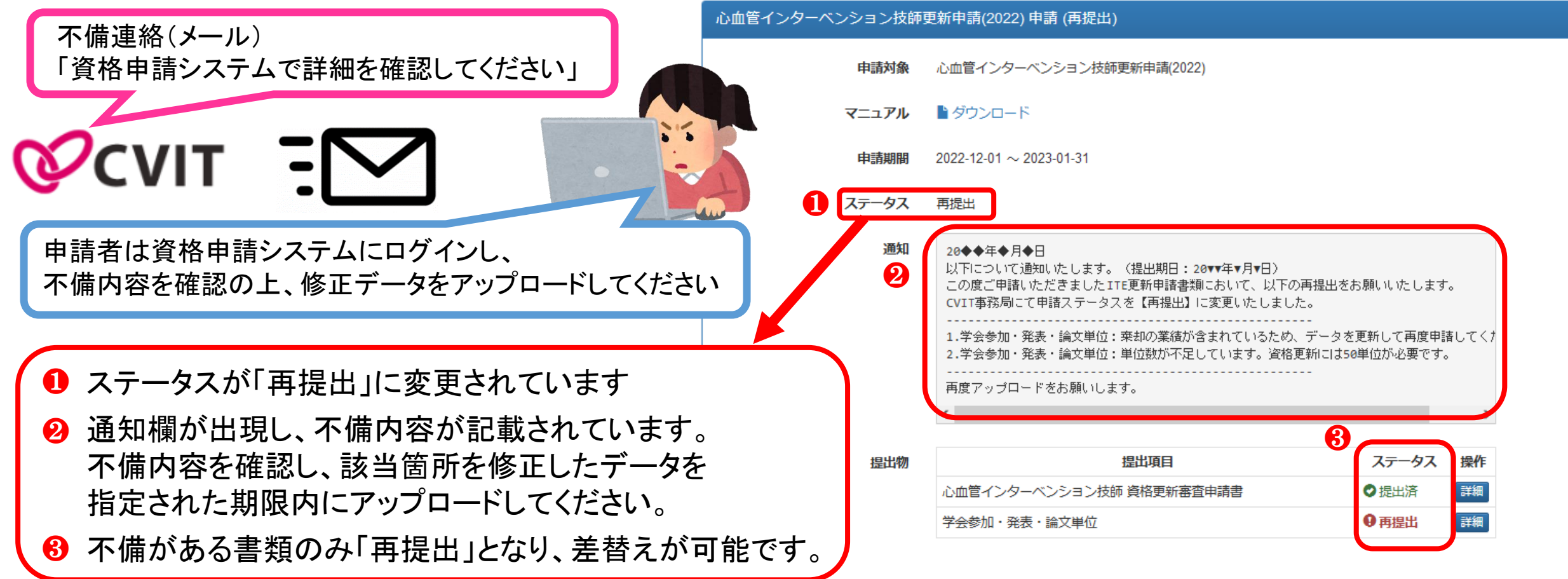

### 5) 書類が再提出となった場合②

### 不備連絡があった書類の申請ページより、訂正した書類をアップロードします。

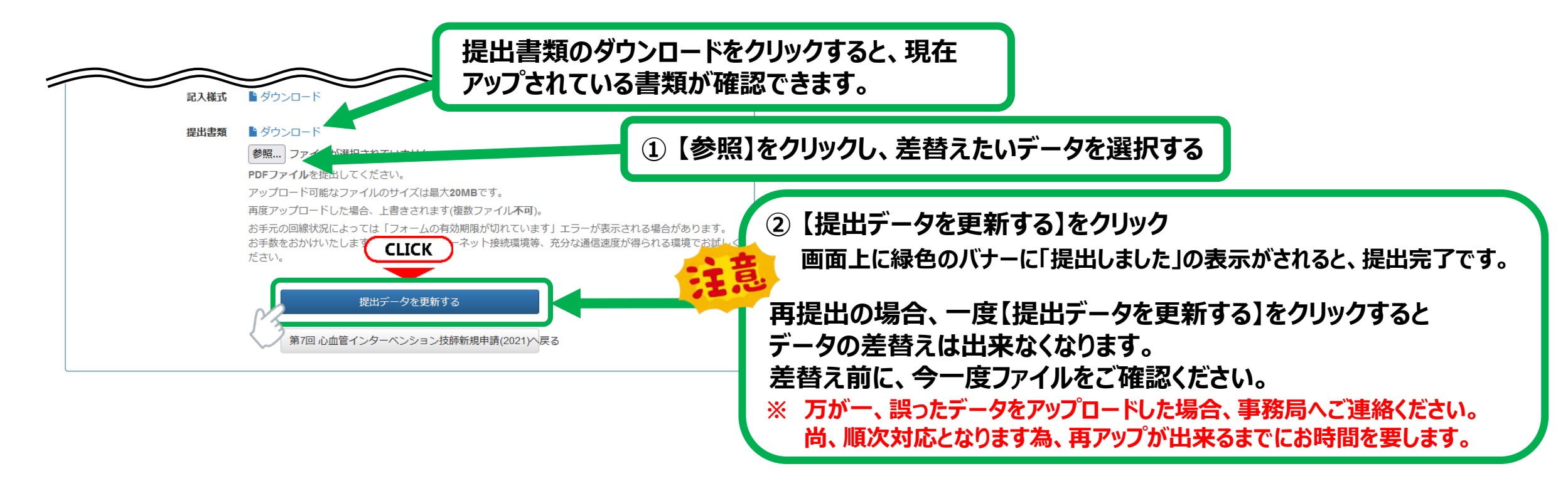

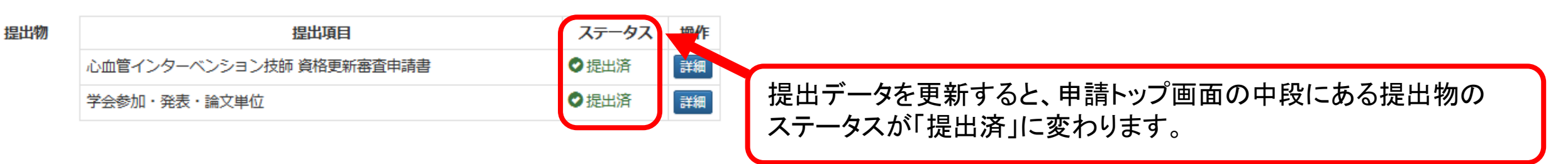

### 5) 書類が再提出となった場合③

不備連絡があった全ての書類の差替えが終わると申請画面の一番下に【再申請する】のボタンが 出現しますので、差替え後、<mark>必ずこの【再申請する】を押下してください。</mark>

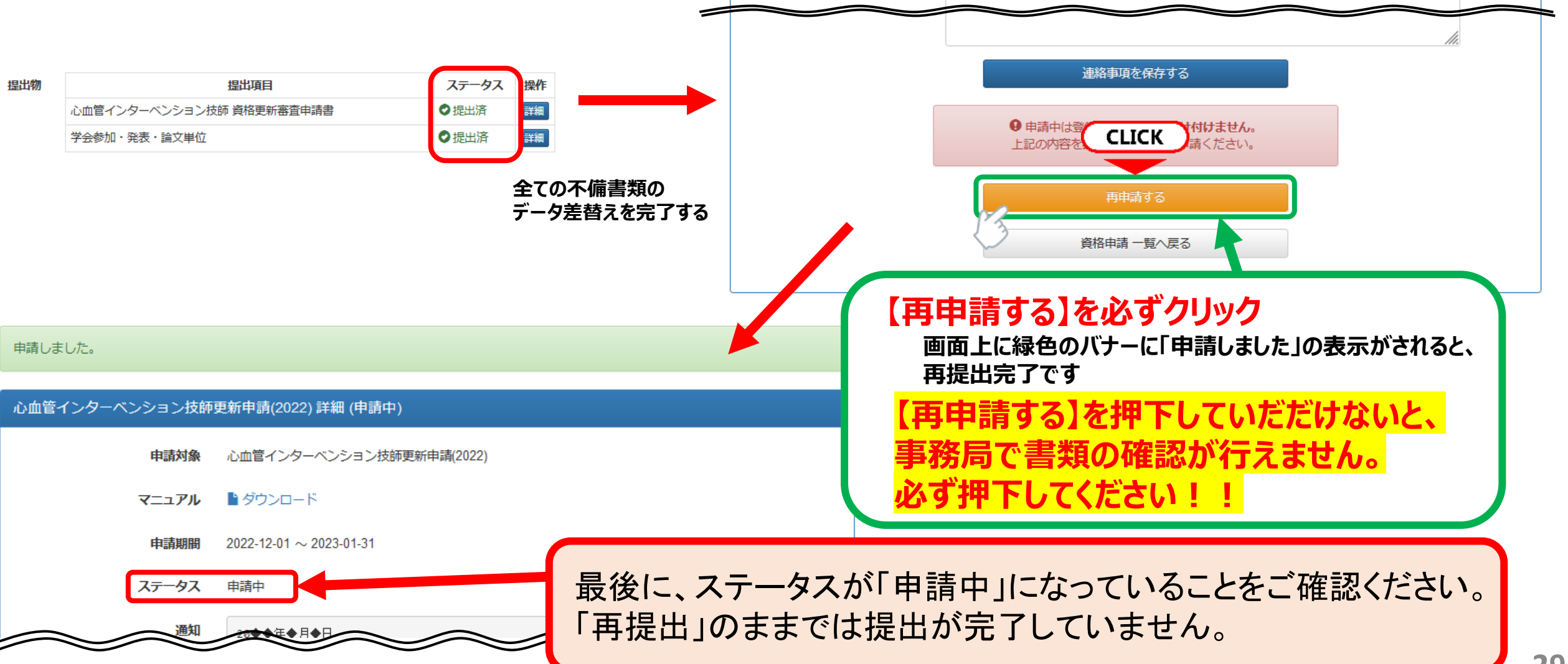

### 6) 最後に

- ITE更新申請に関するご連絡は原則としてメールのみとなります。
   必ず、事務局からのメールを受信できるように設定し、こまめにメールをご確認ください。
- ・ 書類不備によって、コメディカル委員会の審査が間に合わない場合は不合格となります。
- ご不明な点がございましたら、CVIT事務局(<u>ITE@cvit.jp</u>)までお問い合わせください。
   また、お問い合わせの際には、ご自身の会員番号とお名前を必ず記載してください。

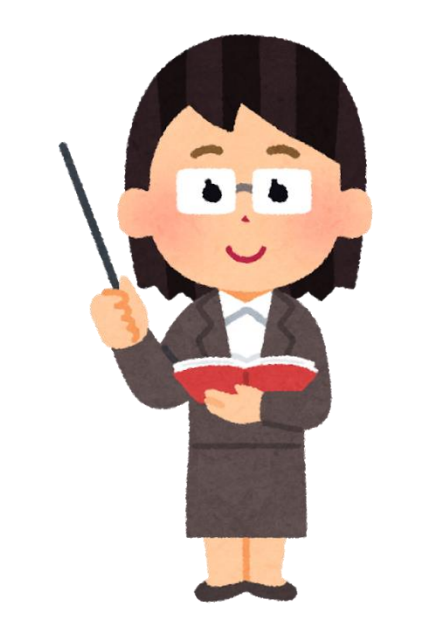

以上